Dash Cam Live Streaming MNVR 3-8 Cam 1080P Style with 4G, WIFI, GPS with 10" LCD, Heavy Duty for Truckers

1080P Cameras - Record -NTSC/PAL-USB Port

| Image: Second second second |           |                      | Networ          | k             |
|----------------------------------------------------------------------------------------------------|-----------|----------------------|-----------------|---------------|
| <ul> <li>Obtain an IP address automatically</li> <li>Use the following IP address</li> <li>IP address</li> <li>192.168.001.234</li> <li>Subnet mask</li> <li>255.255.255.000</li> <li>Default gateway</li> <li>192.168.001.001</li> <li>Obtain DNS server address automatically</li> <li>Obtain DNS server addresses</li> <li>Preferred DNS server</li> <li>202.096.134.133</li> <li>Default Apply</li> </ul>                                                                                                    | 品 Network | LAN WIFI             | 3G/4G           |               |
| COMM Use the following IP address IP address IP address IP address IP address IP address IP address Subnet mask Z55.255.255.000 Default gateway I92.168.001.001 Obtain DNS server addressa Obtain DNS server addresses Preferred DNS server O08.068.008.008 Alternate DNS server Default Default Apply                                                                                                    | @ IPC     | O Obtain an IP addre | ss automaticall |               |
| Comm     Subnet mask     Subnet mask     Default gateway     192.168.001.001     Obtain DNS server address automatically     Obtain DNS server addresses     Preferred DNS server     Oo8.008.008.008     Alternate DNS server     202.096.134.133     Default     Apply                                                                                                    | A course  | IP address           | P address       | 214           |
| P.T.2     Default gateway <u>192.168.001.001     Obtain DNS server address automatically     Obtain DNS server addresses     Preferred DNS server 008.008.008     Alternate DNS server 202.096.134.133     Default Apply </u>                                                                                                    | Сомм      | Subnet mask          | 255.255.255     | .000          |
| Alarm     Obtain DNS server address automatically     Obtain DNS server addresses     Preferred DNS server addresses     Preferred DNS server 008.008.008     Alternate DNS server 202.096.134.133     Default Apply                                                                                                    | 9 P.T.Z   | Default gateway      | 192.168.001     | .001          |
| Default Apply                                                                                                    |           | Alternate DNS server | 202.096.134     | .133          |
|                                                                                                    |           |                      |                 | Default Apply |

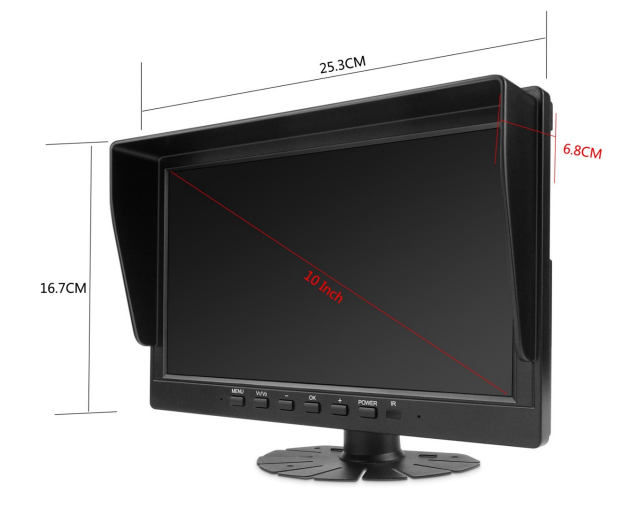

Latest Chip Set Technology 10.1INCH 1024\*600 HD MONITOR 4-CH 1080P Real-Time Recording Supports up-to 512GB SD Card USB Port - Connect Wireless Mouse or easily export videos 3-8CH Alarm Input,1-CH Alarm Output

# SPECIFICATION

| MONITOR SPECIFICATION |                                        |
|-----------------------|----------------------------------------|
| Chipset               | Hi3520D V300                           |
| Screen Size           | 10.1INCH                               |
| Screen ratio          | 16:9                                   |
| Black Light Luminance | LED,500cd/m2                           |
| Resolution            | 1024*600                               |
| Operation Langue      | Chinese/English/Spanish etc            |
| Viewing Angle         | Hor: L(70) R(70); Ver: UP(50) DOWN(70) |
| Image reversion       | UP/Down and Left/Right                 |
| Power requirement     | 12 / 24V DC , Range 11-32V DC          |
| Power consumption     | <8W                                    |
| Shockproof level      | 10G                                    |
| DVR FEATURES          |                                        |
| Video Compression     | H.264                                  |
| Channels              | 3-8CH                                  |
| Resolution            | 1080P Real-time Recording              |
| Storage               | Support Max 512GB SD Card              |
| USB Port              | Support for Mouse/Video Backup         |
| I/O Sensor            | 4-CH Alarm Input                       |
| Temperature           | -30°C to 70°C                          |

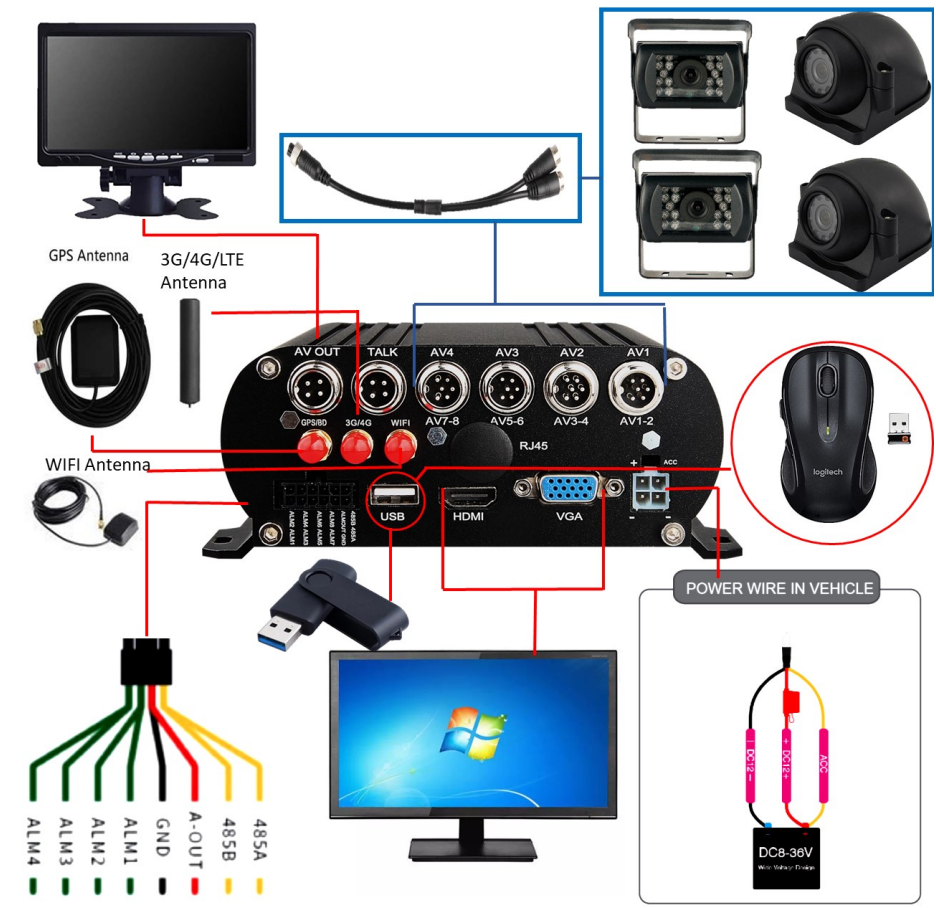

| MONITOR SPECIFICATION |                             |                            |                            |  |  |
|-----------------------|-----------------------------|----------------------------|----------------------------|--|--|
| Chipset               | Hi3520D V300                |                            |                            |  |  |
| Screen Size           | 10.1INCH                    |                            |                            |  |  |
| Screen ratio          | 16:9                        |                            |                            |  |  |
| Black Light Luminance |                             |                            |                            |  |  |
| Resolution            | 1024*600                    |                            |                            |  |  |
| Operation Langue      | Chinese/English/Spanish e   | ic                         |                            |  |  |
| Viewing Angle         | Hor: L(70) R(70); Ver: UP(5 | 50) DOWN(70)               |                            |  |  |
| Image reversion       | UP/Down and Left/Right      |                            |                            |  |  |
| Power requirement     | 12 / 24V DC , Range 11-32   | 2V DC                      |                            |  |  |
| Power consumption     | <8W                         |                            |                            |  |  |
| Shockproof level      | 10G                         |                            |                            |  |  |
| System Specs          |                             |                            |                            |  |  |
|                       | Chipset                     | HI3520D V300               |                            |  |  |
| Quatara               | Language                    | Chinese/English/Russia e   | Chinese/English/Russia etc |  |  |
| System                | System                      | Linux                      |                            |  |  |
|                       | Interface                   | Visual GUI,Support Mouse   | 9                          |  |  |
|                       | Video Standard              | PAL/NTSC                   |                            |  |  |
|                       | Video Input                 | 4-CH AHD Input             | 8-CH AHD Input             |  |  |
| Record                | Resolution                  | 1080P/720P                 | 1080N/720P                 |  |  |
|                       | Image Quality               | 4 levels adjustable        |                            |  |  |
|                       | Record Mode                 | Boot Record/Event Record   | rd                         |  |  |
|                       | Motion Detection            | Support                    |                            |  |  |
|                       | 16 Notwork                  | Support                    |                            |  |  |
| Network               | 4G Network                  | Support                    |                            |  |  |
|                       | Ethernet Network            | N/A                        |                            |  |  |
|                       | Video Search                | Search by Date or by Event |                            |  |  |
| Playback              | 4-CH Playback               | Support                    |                            |  |  |
|                       | Fast /Back Forward          | Support Fast/Back forward  | Playback                   |  |  |
|                       | GPS                         | Support                    |                            |  |  |
| Interface             | USB Port                    | Support Mouse/USB Back     | lin                        |  |  |
|                       | I/O Input                   | 4-CH I/O Alarm input       | <u>~</u> P                 |  |  |
|                       | SD Card                     | Dual SD Card Max 512GE     | 3                          |  |  |
|                       | Voltage                     | DC8-36V                    | -                          |  |  |
| Others                | Working Temperature         | -30°C to +70°C             |                            |  |  |
|                       | Humidity                    | 20% to 80%                 |                            |  |  |
|                       | Dimension                   | 150mm*88mm                 |                            |  |  |
|                       | Weight                      | 0.78Kg                     |                            |  |  |

| DVR FEATURES      |                                |
|-------------------|--------------------------------|
| Video Compression | H.264                          |
| Channels          | 3-8CH                          |
| Resolution        | 1080P Real-time Recording      |
| Storage           | Support Max 512GB SD Card      |
| USB Port          | Support for Mouse/Video Backup |
| I/O Sensor        | 4-CH Alarm Input               |
| Temperature       | -30 °C to 70 °C                |

ACCESSORIES

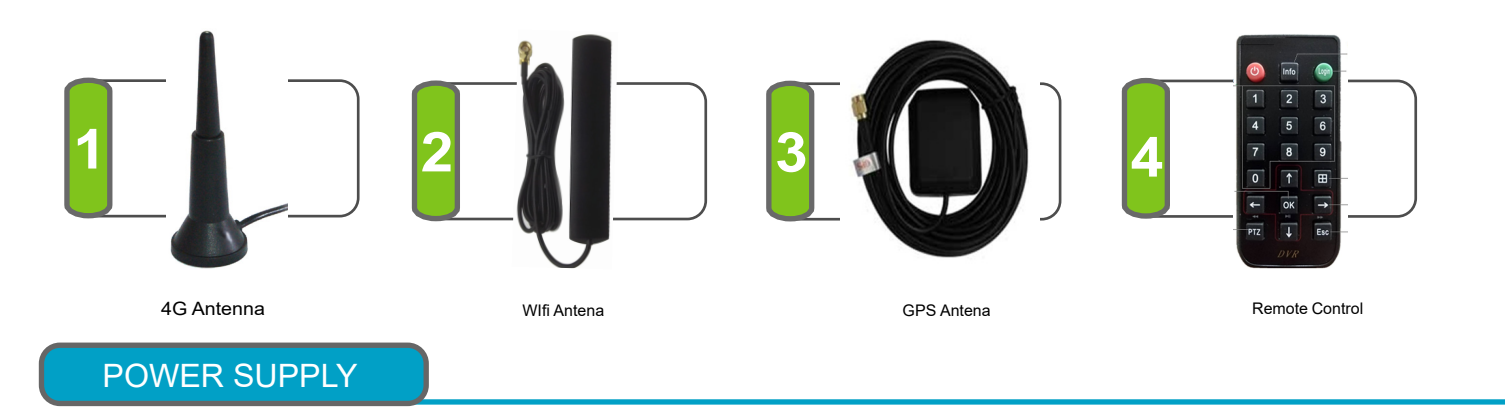

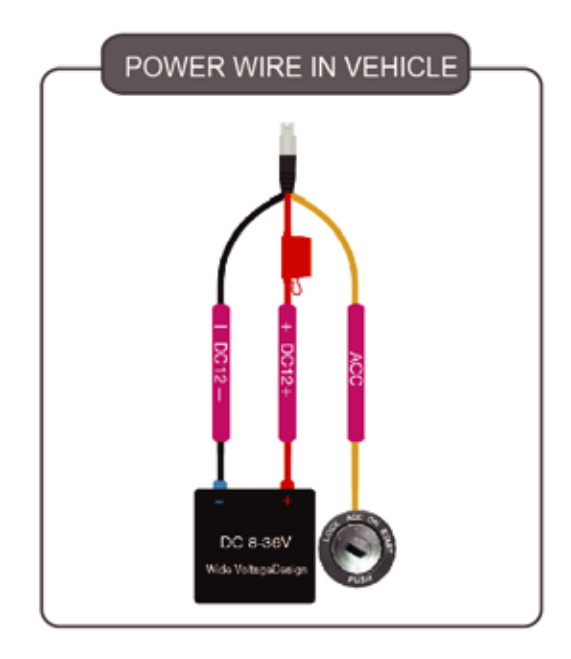

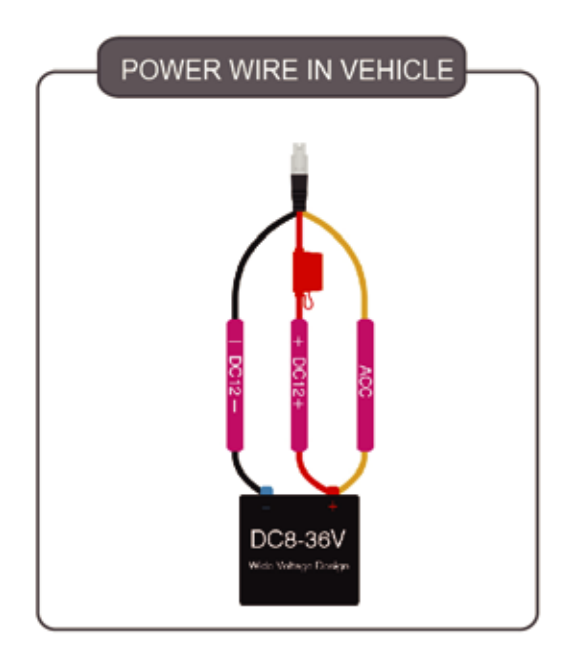

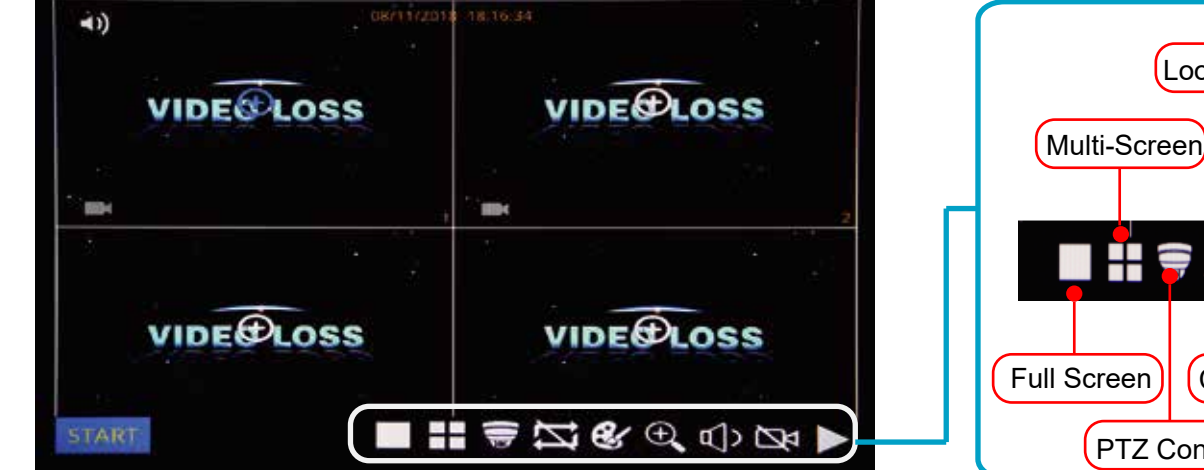

After login. View MNVR bottom menu as pictured below

# Loop Record ON/OFF REC Multi-Screen Enlargement Full Screen Color Setup PTZ Control Volume

### PLAYBACK

Step-01: Login into MNVR Menu with username and password that was assigned

|                       | LOG     | IN           |    |
|-----------------------|---------|--------------|----|
| User name<br>Password | admi    | n            |    |
| Random co             | de ADVL | 036RD2E3E9HY | \$ |
| Car                   | icel    | Login        |    |

Step-02: Login "Search"=>Setup Playback time & CHs=> Search and check video files that you would like to playback

| 🖣 Jan, 🕨    | 2019                           | CH | Start time | End time | Туре   | Status |
|-------------|--------------------------------|----|------------|----------|--------|--------|
| Su Mo Tu    | We Th Fr Sa                    | 3  | 14:54:29   | 15:33:08 | Normal | Unlock |
| 30 31 1     | 2 3 4 5                        |    | 14:54:29   | 15:33:07 | Normal | Unlock |
| 678         | 9 10 11 12                     |    | 14:54:30   | 15:33:08 | Normal | Unlock |
| 13 14 15    | 16 17 18 19                    | 2  | 14:54:30   | 15:33:16 | Normal | Unlock |
| 20 21 22    | 23 24 25 26                    | 5  | 14:54:30   | 15:33:06 | Normal | Unlock |
| 27 28 29    | 30 31                          |    | 14:54:30   | 15:33:08 | Normal | Unlock |
| 2, 4 5      | 6 7 8 9                        | 8  | 14:54:31   | 15:33:07 | Normal | Unlock |
| Start time  | 00:00:00                       | 3  | 15:38:12   | 15:51:37 | Normal | Unlock |
| End time    | 23:59:59                       | 5  | 15:38:12   | 15:51:38 | Normal | Unlock |
| Record type | All                            | 6  | 15:38:12   | 15:51:38 | Normal | Unlock |
| сн 🗆 🖬      | 1 🖸 2 🗹 3 🖸 4<br>5 🖸 6 🖸 7 🖸 8 |    |            |          |        |        |

Step-03: Check Video File=> Click "Playback"=>Choose the Playback CHs (Max 4- CH)=> Click "Playback"

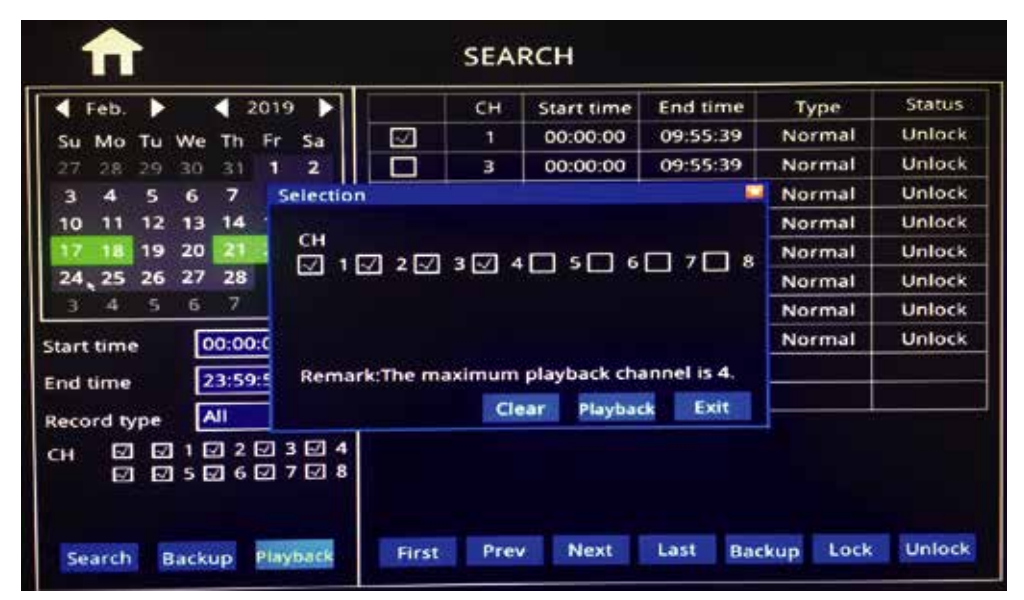

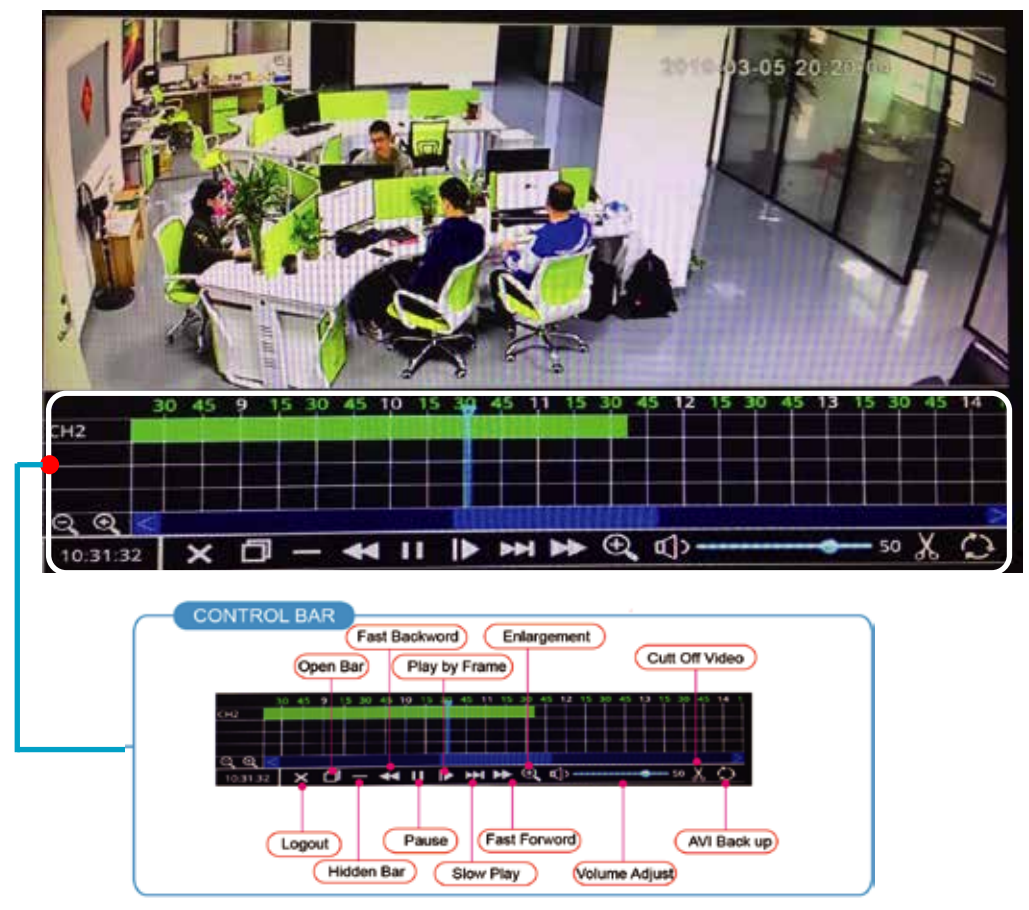

Step-01:Insert thumb drive into PC to Format thumb drive via Fat32 File System

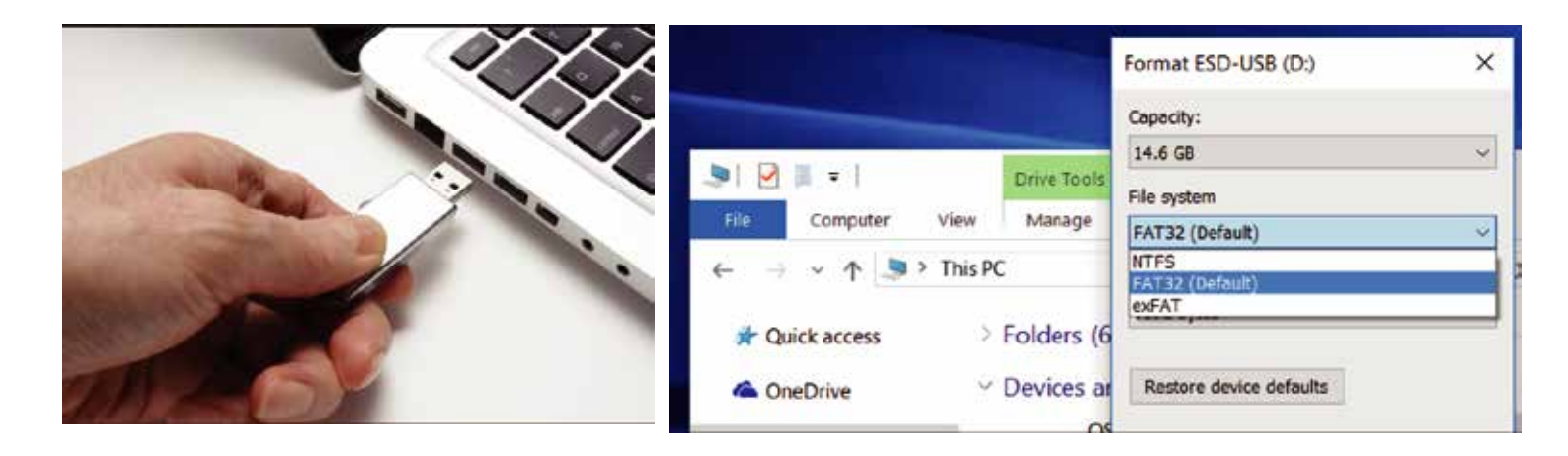

Step-02:After Format, Insert thumb drive into MNVR Via USB Port

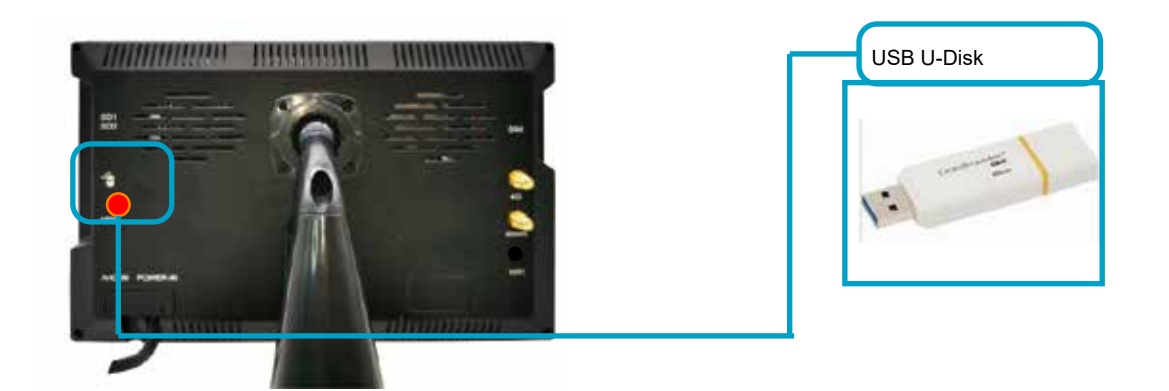

Step03:Click "Backup" button or Check Files. Select Backup to back up AVI videos to thumb drive.

| 🖣 Jan. 🕨          | 2019               | CH | Start time | End time | Type   | Status |
|-------------------|--------------------|----|------------|----------|--------|--------|
| Su Mo Tu W        | e Th Fr Sa         | 3  | 14:54:29   | 15:33:08 | Normal | Unlock |
| 30 31 1 2         | 2 3 4 5            | 6  | 14:54:29   | 15:33:07 | Normal | Unlock |
| 678 📑             | 10 11 12           | 1  | 14:54:30   | 15:33:08 | Normal | Unlock |
| 13 14 15 1        | 6 17 18 19         | 2  | 14:54:30   | 15:33:16 | Normal | Unlock |
| 20 21 22 Z        | 3 24 25 26         | 5  | 14:54:30   | 15:33:06 | Normal | Unlock |
| 27 28 29 3        | 0 31 1 2           | 7  | 14:54:30   | 15:33:08 | Normal | Unlock |
| 3 4 5 6           | 7 8 9              | 8  | 14:54:31   | 15:33:07 | Normal | Unlock |
| Start time        | 00:00:00           | 3  | 15:38:12   | 15:51:37 | Normal | Unlock |
| End time          | 23:59:59           |    | 15:38:12   | 15:51:38 | Normal | Unlock |
| Record type       | All                | 6  | 15:38:12   | 15:51:38 | Normal | Unlock |
| сн 🖸 🖾 1<br>🖾 🖾 5 | 2 2 3 4<br>6 7 7 8 |    |            |          |        |        |

|                 |         |          | RECORD   |        |             |
|-----------------|---------|----------|----------|--------|-------------|
| 🗘 SYSTEM        | Basic   | Bit rate | Schedule |        | Always Mode |
|                 | СН      | Enable   | Audio    | Mode   |             |
| DATE/TIME       | 1       |          |          | Always |             |
|                 | 2       |          |          | Always |             |
| DISPLAY         | 3       |          |          | Always |             |
| ្តិ៍ដ្ឋា RECORD | CORV CH |          |          |        |             |
| R USER          | copyen  |          |          | opy .  |             |
|                 |         |          |          |        |             |
|                 |         |          |          |        |             |
|                 |         |          |          |        |             |
|                 |         |          |          |        |             |

#### Step-01: Login MNVR GUI=>"Basic"=>"Record"=>Mode: Scheduel

#### Step-02: Come into "Schedule"=> Setup "Alarm" Time in Red

| <b>A</b>  |              |          | R     | ECORE  | ,      |         |       |
|-----------|--------------|----------|-------|--------|--------|---------|-------|
| SYSTEM    | Basic        | Bit rate | Sci   | nedule |        |         |       |
| DATE/TIME | сн           | 1        | ⊙ Man | ual O  | Normal | O Alarm |       |
| DISPLAY   | O<br>Sun.    | ,2,,4,   | 68    | 10 12  | 14 16  | 18 20   | 22    |
|           | Mon.<br>Tue. |          |       |        |        |         |       |
|           | Wed.         |          |       |        |        |         |       |
| A USER    | Frid         |          |       |        |        |         |       |
|           | Copy CH      | 17       | то сн | All    | Conv   |         |       |
|           |              |          |       | -      | , copj |         |       |
|           |              |          |       |        |        | Default | Apply |

Step-03: Select Menu Advance"=>"Alarm"=>"Motion"=> Check Motion CHs and Sensitivity (1=Highest)

|           |         |          | A           | larm     |          |           |
|-----------|---------|----------|-------------|----------|----------|-----------|
| 문 Network | Motion  | Ser      | isor Vide   | o loss   | Others   |           |
| 6         | СН      | Enable   | Sensitivity | Area     | Schedule | Trigger   |
| (C) IPC   | 1       | <u>v</u> | 2 🕶         | Settings | Settings | Settings  |
| 175       | 2       | 2        | 2 👻         | Settings | Settings | Settings  |
| Сомм      | 3 [     | <i>.</i> | 2 👻         | Settings | Settings | Settings  |
|           | 4 [     |          | 1(Highest)  | Settings | Settings | Settings  |
| Alarm     | Сору СН | <u> </u> | то сн       | All      | Сору     |           |
| O CAPTURE |         |          |             |          |          |           |
|           |         |          |             |          | Defa     | ult Apply |

#### Step-04: Click Area "Settings" to Setup Motion Detection Area

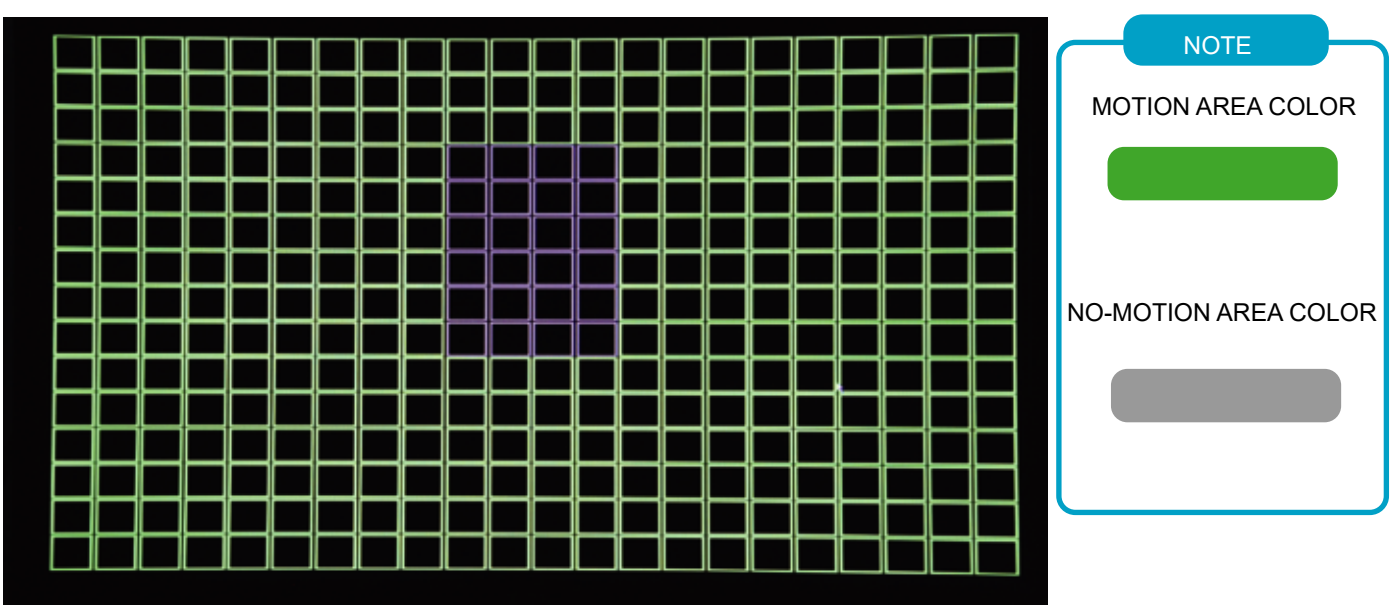

#### Step-05: Click Trigger "Settings" to Setup Alarm linkage function

| etwork   | Matian               | Sensor | Video loss | Others  | 7 |
|----------|----------------------|--------|------------|---------|---|
| R        | tecord               |        |            |         |   |
| C S      | napshot              |        |            |         |   |
| s        | end E-MAIL           |        |            |         |   |
| A MMC    | larm output          | 5      |            |         |   |
| P        | ush                  |        |            |         |   |
| T.Z A    | larm output duration | 10s    | -          |         |   |
| B        | luzzer               | None   | -          |         |   |
| arm P    | op-up screen         |        | -          |         |   |
| P        | re record            |        | -          |         |   |
| APTURE P | ost record           |        |            |         |   |
|          |                      |        | Default    | DK Exit |   |

## Recording Time Setup

Login MNVR Menu=>"Basic"=>"Date/Time"=>"DST" To Setup DST Time

| $\blacksquare$ |            | DATE/TIME                                        |
|----------------|------------|--------------------------------------------------|
| SYSTEM         | Date/Time  | DST                                              |
| DATE/TIME      | Enable     | Week O Date                                      |
| DISPLAY        | Offset     | One hour     O Two hours                         |
| ្រ៊ីពី RECORD  | From<br>To | Mar. 2nd Sun. 02:00:00<br>Nov. 1st Sun. 02:00:00 |
| A USER         |            |                                                  |
|                |            |                                                  |
|                |            |                                                  |
|                |            | Default Apply                                    |
|                |            |                                                  |

Step-01:Login MNVR Menu=>"Basic"=>"RECORD"=>"BASIC" To Settle Channels & Audio Setup

|             |         |          | RECORD   |                                                                                                    |
|-------------|---------|----------|----------|----------------------------------------------------------------------------------------------------|
| SYSTEM      | Basic   | Bit rate | Schedule |                                                                                                    |
|             | СН      | Enable   | Audio    | Mode                                                                                                    |
| DATE/TIME   | 1       | 2        |          | Always                                                                                                    |
| 194         | 2       | <b>S</b> |          | Always                                                                                                    |
| DISPLAY     | 3       |          |          | Always                                                                                                    |
|             |         | (CTTT)   |          | The second second second second second second second second second second second second second second second se |
| ලිබ් RECORD | Сору СН |          |          | Always T                                                                                                    |
| C USER      | Сору СН | <u>т</u> |          | [Always ♥                                                                                                    |

#### Step-02: Login "Bit Rate"=>Setup Record Stream

|           | RECORD         |            |            |         |  |  |
|-----------|----------------|------------|------------|---------|--|--|
| SYSTEM    | Basic Bit rate |            | Schedule   |         |  |  |
|           | СН             | Resolution | Frame rate | Quality |  |  |
| DATE/TIME | 1              | 1080P      | 20         | Normal  |  |  |
|           | 2              | 720P       | 25         | Good    |  |  |
| DISPLAY   | 3              | 720P       | 14         | Normal  |  |  |
|           | 4              | 720P       | 14         | Normal  |  |  |
| X USER    |                |            |            |         |  |  |
|           |                |            |            |         |  |  |

Step-03: Login "Schedule"=>Setup Alarm Record & Manual Record Mode

| <b>f</b>  | RECORD                         |
|-----------|--------------------------------|
| SYSTEM    | Basic Bit rate Schedule        |
| DATE/TIME | CH 1 O Manual O Normal O Alarm |
|           | 0 2 4 6 8 10 12 14 16 18 20 22 |
| DISPLAY   | Sun.                           |
|           | Mon                            |
| C RECORD  | Tue                            |
|           | Wed.                           |
| A USER    | Thu,                           |
|           | Fri                            |
|           | Sat                            |
|           | Copy CH 1 TO CH All Copy       |
|           |                                |
|           |                                |
|           | Default Apply                  |
|           |                                |

# Connect to 4G/WIFI

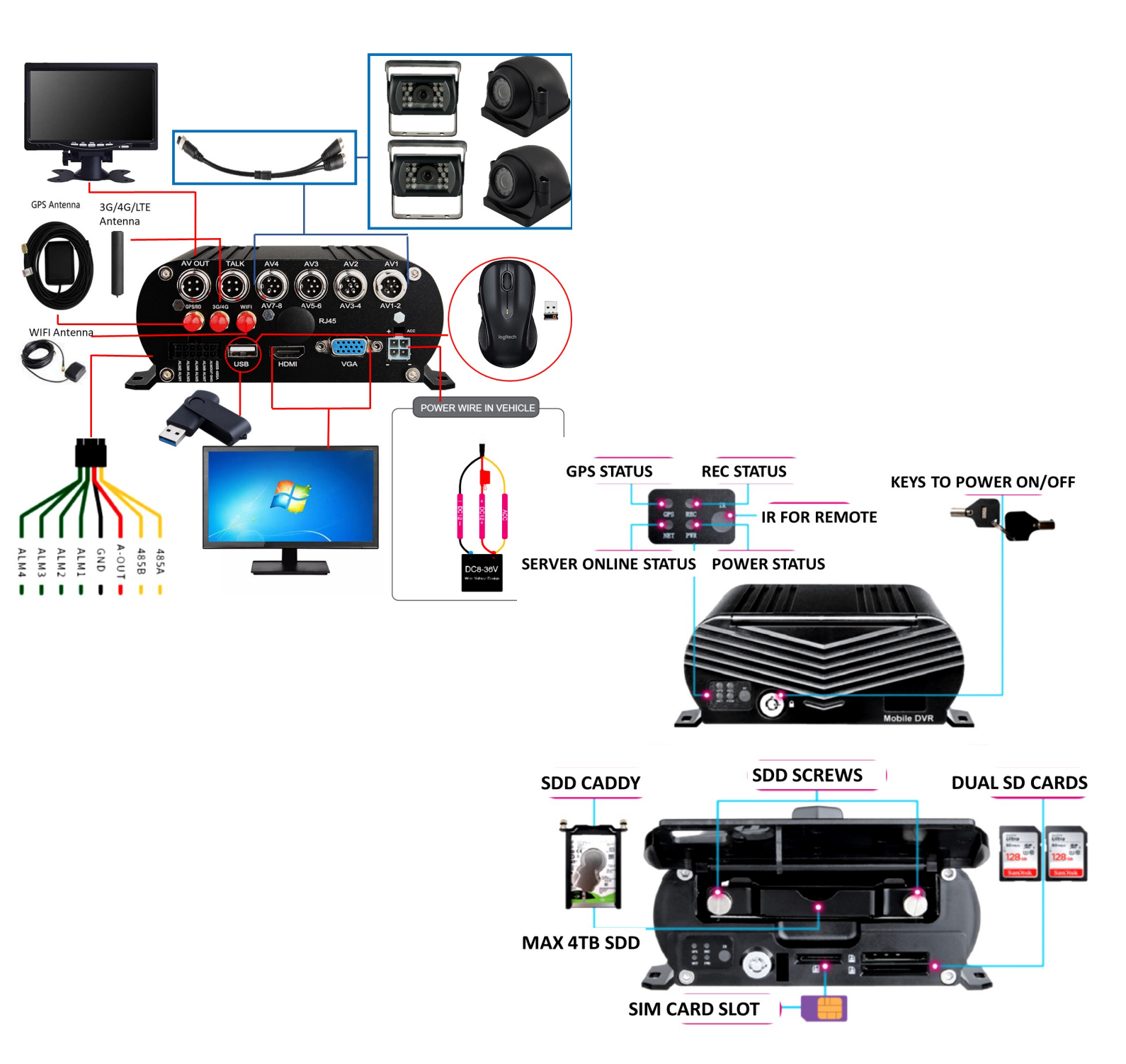

FAQ-03: WHY DOESNT MY MNVR BOX CONNECT TO THE SERVER AFTER 4G SETUP?

Reason-01: Call carrier to confirm 4G Sim card is on an active US plan Reason-02: Input APN Wrong, Verify APN t-mobile or AT&T APN credentials Reason-03: 4G Antenna is not receiving a signal. Verify that 4G antenna is connected to the correct port on the back of the MNVR black box and that it has clear view of sky. Reason-04: Wrong Server IP and Port entered in menu COMM settings.

If still not connected to server, email pictures of you menu 3G/4G menu settings page

Step-01: WIFI Process Login MDVR Menu=>"ADVANCE"=>"NETWORK"=>"WIFI"=>"Enable" to auto search out WIFI SSID=>Click the WIFI SSID=> Input Password=> Connect WIFI

| <b>↑</b>  |            |      | Network | ( |     |
|-----------|------------|------|---------|---|-----|
| 品 Network | LAN        | WIFI | 3G/4G   |   |     |
| ا الم     | WIFI       |      | Enable  |   | 1   |
| ∰ сомм    | ChinaNet-4 | ſGe  |         |   | - ? |
| 🝚 P.T.Z   |            |      |         |   |     |
| ظّ Alarm  |            |      |         |   |     |
|           |            |      |         |   |     |
|           |            |      |         |   |     |
|           |            |      |         |   |     |
|           |            |      |         |   |     |

Step-02:3G/4G/LTE Setup=>"3G/4G"=>"Switch: Enable"=>"Mode:Manual"=> Input "APN" see chart options for correct ATT or TMobile Sim card service APN=> "Access Number:\*99#" - SAVE changes - DO NOT USE CTNET AS APN

|              |                       |            | Network | < Comparison of the second second sec |       |            |                        |
|--------------|-----------------------|------------|---------|----------------------------------------------------------------------------------------------------|-------|------------|------------------------|
| Retwork      | LAN                   | WIFI       | 3G/4G   |                                                                                                    |       | USA CARRI  | ER APN LIST            |
| © IPC        | switch                |            | Enable  | -                                                                                                    |       | 4G Carrier | APN                    |
|              | Mode                  |            | Auto    | -                                                                                                    |       | T-Mobile   | 3gnet or fast.t-mobile |
| P.T.Z        | User nan              | ne         | card    |                                                                                                    |       | AT&T       | broadband              |
| <br>کے Alarm | Password<br>Access nu | d<br>umber | ****    |                                                                                                    |       |            |                        |
|              |                       |            |         |                                                                                                    |       |            |                        |
|              |                       |            |         |                                                                                                    |       |            |                        |
|              |                       |            |         | Default                                                                                                    | Apply |            |                        |

#### СОММ

Once 3G/4G or WIFI has been setup, verify that your CMS menu screen displays the same Center IP and Center Port as pictured below.

Your device ID should be displayed

|                |                              | сомм            |  |  |  |  |
|----------------|------------------------------|-----------------|--|--|--|--|
| 品 Network      | CMS E-MAIL                   |                 |  |  |  |  |
| <b>()</b> сомм | CMS                          | Enable          |  |  |  |  |
| 🖵 P.T.Z        | Device Id<br>Access Mode     | 807284          |  |  |  |  |
| 🕍 Alarm        | Center IP                    | 113.096,131.200 |  |  |  |  |
|                | Center Domain<br>Center Port | 6608            |  |  |  |  |
| () Channel     |                              |                 |  |  |  |  |
|                |                              |                 |  |  |  |  |
|                |                              | Default Apply   |  |  |  |  |

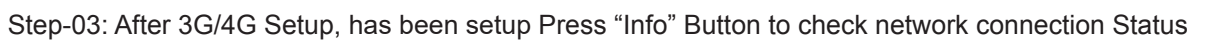

**STATUS** 

| CENTER IP should show 113.96.131.200 | OURSEADED (CEEDED)                     | , & att                                                                              |              |
|--------------------------------------|----------------------------------------|--------------------------------------------------------------------------------------|--------------|
| 0 Ó                                  | SLUG, 28552830 (d)<br>S75004841050201W | 3G/4G Enable<br>Module-status Normal<br>SIM card status Normal                       |              |
|                                      |                                        | Networkstatus Connected<br>Signal 100<br>IP address 33-246:131:                      | 182          |
|                                      |                                        |                                                                                      |              |
| ← OK →<br>++ ++<br>PTZ ↓ Esc         | Werthe                                 | GMS Enable<br>Connect Success                                                        | $\backslash$ |
| DVR                                  | 5 0040300400                           | Device Id 807538<br>Access Mode Center IP<br>Center IP 157,122,97,2<br>Center Domain | 2126         |
|                                      | (i) = 1                                |                                                                                      |              |
| Email Setup                          |                                        |                                                                                      |              |

#### Function Description: When Alarm Trigger, The MNVR will Auto Send Email to users

Step-01: Login MNVR Menu=>"ADVANCE"=>"COMM"=>"E-MAIL"=>"E-mail: Enable"=>Input Media Server(SMTP)

=> Port=> Connection Security: "None,SSL/TLS" Optional=> User Name: Sender's Email address=> Password: Sender's Email Password=> To: User's/Reciever's Email Address=>CC:Copy Email's Address

| <b>→</b>                                     |                                                                                                 | сомм                                        |
|----------------------------------------------|-------------------------------------------------------------------------------------------------|---------------------------------------------|
| 品 Network                                    | CMS E-MAIL                                                                                      | FTP                                         |
| © IPC                                        | E-MAIL<br>Mail server(SMTP)<br>Port<br>Connection security<br>User name<br>Password<br>To<br>CC | Enable                                      |
|                                              | Sending interval                                                                                | Test Default Apply                          |
| NOTE<br>After Setup the<br>and verify all th | info, Please kindly click "Test<br>e setup well.                                                | t" button to send a test alarm email to you |

Step-02:Login MNVR Menu=>"ADVANCE"=>"ALARM"=>"Motion/Sensor/Video Loss/ Other" Alarm Setup=>"Trigger" =>Check "Email" Button.

|         | All and a second as a second as |           | and the second second                                                                                           | Contraction of the |           |
|---------|---------------------------------|-----------|----------------------------------------------------------------------------------------------------|--------------------|-----------|
| Network | Motion                          | Sensor    | Video loss                                                                                                    | Others             | 7         |
|         | Record                          |           |                                                                                                    |                    |           |
| IPC     | Snapshot                        | 1 2 3     |                                                                                                    |                    |           |
|         | Send E-MAIL                     |           |                                                                                                    |                    |           |
| COMM    | Alarm output                    | $\square$ |                                                                                                    |                    |           |
|         | Push                            |           |                                                                                                    |                    |           |
| P.T.Z   | Alarm output duration           | 10s       | -                                                                                                    |                    |           |
|         | Buzzer                          | None      | -                                                                                                    |                    |           |
| Alarm   | Pop-up screen                   | None      |                                                                                                    |                    |           |
|         | Pre record                      | 105       |                                                                                                    |                    |           |
| CAPTURE | Post record                     | 30s       |                                                                                                    |                    |           |
|         |                                 |           | in the second second second second second second second second second second second second second second second | 1000               |           |
|         |                                 |           | Default (                                                                                                    | DK Exit            |           |
| L       |                                 |           |                                                                                                    |                    |           |
|         |                                 |           |                                                                                                    | Defa               | ault Appl |